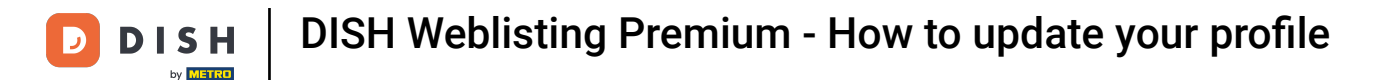

i

The first step is to log in to your DISH account and open the DISH Weblisting dashboard.

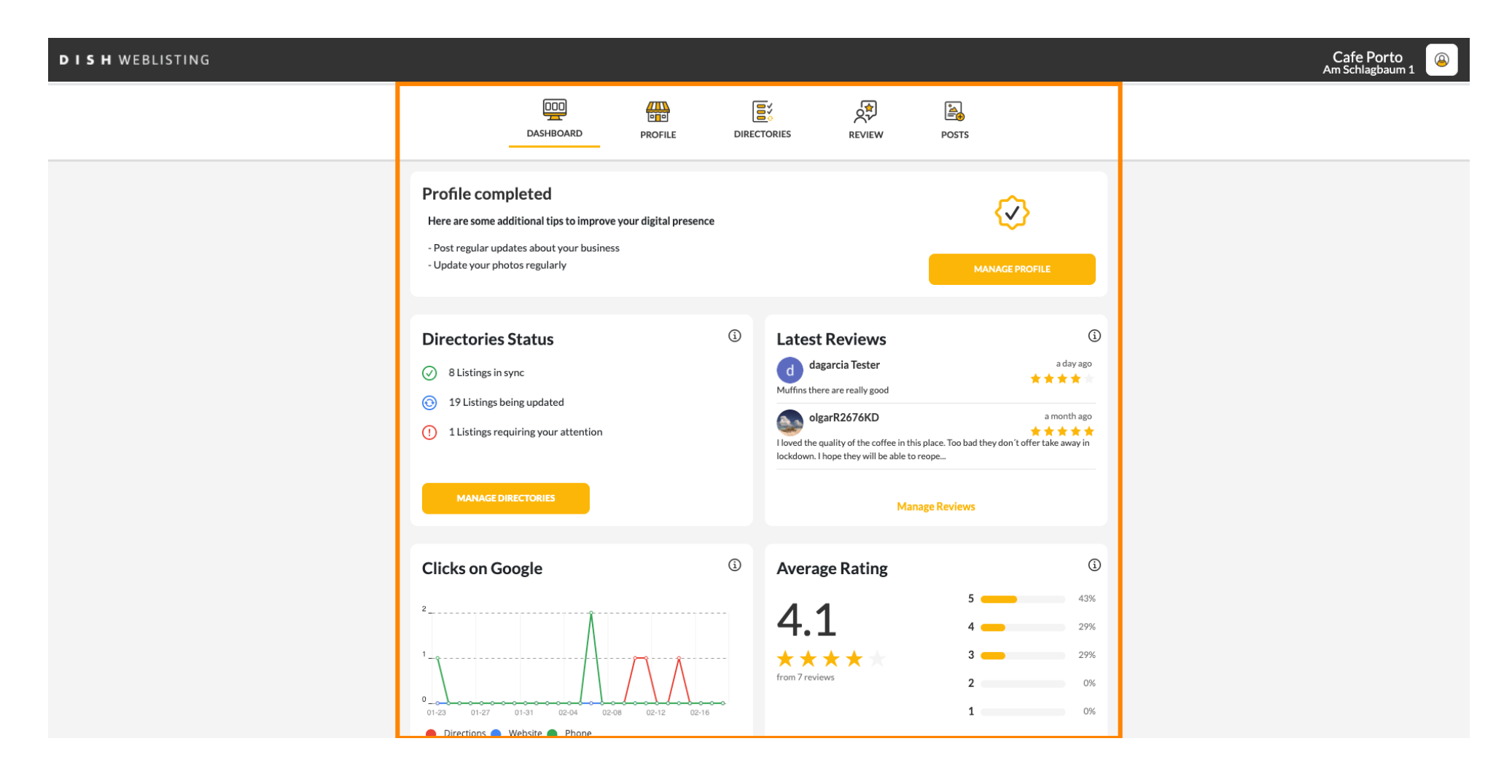

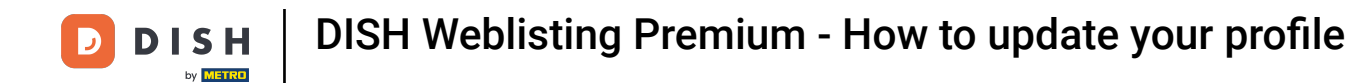

### • To edit and update your profile click on PROFILE.

| DISH WEBLISTING |                                                                                                    |                    |        |                                                                       |                                                                                                    |                                 |                                                                           | ļ | Cafe Porto |
|-----------------|----------------------------------------------------------------------------------------------------|--------------------|--------|-----------------------------------------------------------------------|----------------------------------------------------------------------------------------------------|---------------------------------|---------------------------------------------------------------------------|---|------------|
|                 | DashBoard                                                                                                    | PROFILE            | DIRECT | TORIES                                                                | REVIEW                                                                                                    | POSTS                           |                                                                           |   |            |
|                 | Profile completed<br>Here are some additional tips to improve<br>- Post regular updates about your busines<br>- Update your photos regularly        | your digital prese | nce    |                                                                       |                                                                                                    | MAN                             |                                                                           |   |            |
|                 | Directories Status         ②       8 Listings in sync         ③       19 Listings being updated         ①       1 Listings requiring your attention |                    | ١      | Latest F<br>d daga<br>Mufins there<br>Noved the qui<br>lockdown. I ho | Reviews<br>rcia Tester<br>are really good<br>rR2676KD<br>ality of the coffee in th<br>ope they will be able to | is place. Too bad they<br>reope | a day ago<br>a day ago<br>a month ago<br>don't offer take away in         |   |            |
|                 | MANAGE DIRECTORIES                                                                                                    |                    |        |                                                                       | Ма                                                                                                    | nage Reviews                    |                                                                           |   |            |
|                 | Clicks on Google                                                                                                    | 28 02-12 02        | 3      | Average<br>4.1<br>* * * *                                             | e Rating                                                                                                    | 5<br>4<br>3<br>2<br>1           | <ul> <li>43%</li> <li>29%</li> <li>29%</li> <li>0%</li> <li>0%</li> </ul> |   |            |

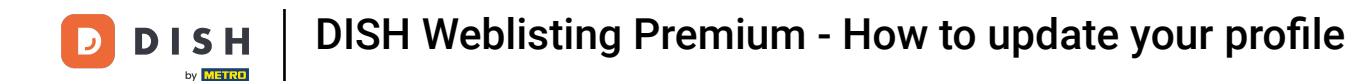

Update your opening hours by changing the time, whether your establishment is open or closed in that time interval or add additional hours.

| <b>D I S H</b> WEBLISTING |                 |                  |                   |                |           |        |      | Cafe Porto<br>Am Schlagbau |
|---------------------------|-----------------|------------------|-------------------|----------------|-----------|--------|------|----------------------------|
|                           |                 | DDD              | PROFILE           | DIRECTORIES    | REVIEW    | POSTS  |      |                            |
|                           | Opening hou     | rs               |                   |                |           |        |      |                            |
|                           | Monday          | Closed           | From              | — то           | <b>•</b>  |        |      |                            |
|                           | Tuesday         | Open             | From<br>09:00     | — 17:00        | Ð         |        |      |                            |
|                           | Wednesday       | Open             | From<br>09:00     | - <b>17:00</b> | Ð         | •      |      |                            |
|                           | Thursday        | Cpen             | From<br>15:00     |                |           |        |      |                            |
|                           |                 |                  | From              | — 14:30        | ×         |        |      |                            |
|                           | Friday          | Cpen             | From <b>09:00</b> | 14:30          | ÷         |        |      |                            |
|                           | Saturday        | Open             | From 09:00        | To*<br>— 17:00 | Ð         |        |      |                            |
|                           | Sunday          | Open             | From<br>09:00     |                | •         |        |      |                            |
|                           | Special Open    | ing Hours        |                   |                |           |        |      |                            |
|                           | 🕂 Add a new dat | e or time period |                   |                |           |        |      |                            |
|                           |                 | Contacts         | s Terms of us     | e Data privacy | Cookie se | ttings | <br> |                            |

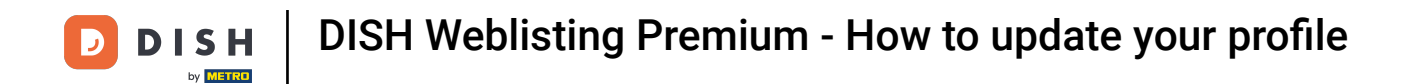

### Click on the time you want to change and choose a different time from the menu.

| DISH WEBLISTING |                |                   |                      |                               |           |         |  |
|-----------------|----------------|-------------------|----------------------|-------------------------------|-----------|---------|--|
|                 |                |                   | PROFILE              | DIRECTORIES                   | REVIEW    | POSTS   |  |
|                 | Opening hou    | ırs               |                      |                               |           |         |  |
|                 | Monday         | Closed            | From                 | — то                          | •         |         |  |
|                 | Tuesday        | Open              | From<br>09:00        | — <b>17:00</b>                | ÷         |         |  |
|                 | Wednesday      | Open              | From<br>09:00        | то*<br>— 17:00                | ÷         |         |  |
|                 | Thursday       | Open              | From<br><b>15:00</b> | 21:00                         |           |         |  |
|                 |                |                   | From                 | <sup>™</sup><br>— 14:30       | ×         |         |  |
|                 | Friday         | Open              | From<br>09:00        | — 14:30                       | 0         |         |  |
|                 | Saturday       | Open              | From<br>09:00        |                               | <b>⊕</b>  |         |  |
|                 | Sunday         | Open              | From<br>09:00        | — 17:00                       | ÷         |         |  |
|                 | Special Oper   | ning Hours        |                      |                               |           |         |  |
|                 | 🕂 Add a new da | te or time period |                      |                               |           |         |  |
|                 |                | Contac            | cts Terms of us      | e Data privacy                | Cookie se | ettings |  |
|                 |                |                   | © Hospitality [      | Digital 2020 - All rights res | rved      |         |  |

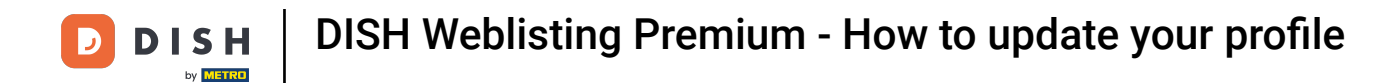

# Confirm your changes by clicking on save changes.

| DISH WEBLISTING |               |                   |                      |                            |             |  |
|-----------------|---------------|-------------------|----------------------|----------------------------|-------------|--|
|                 |               |                   | PROFILE              | DIRECTORIES                | REVIEW      |  |
|                 |               |                   |                      |                            |             |  |
|                 | Opening hou   | rs                |                      |                            |             |  |
|                 | Monday        | Closed            | From                 | — То                       | 0           |  |
|                 | Tuesday       | Cpen              | From<br><b>10:00</b> | 17:00                      | ÷           |  |
|                 | Wednesday     | Open              | From<br><b>09:00</b> | <sup>⊤₀ ∗</sup><br>— 18:00 | ÷           |  |
|                 | Thursday      | Cpen              | From<br><b>15:00</b> |                            |             |  |
|                 |               |                   | From                 | <sup>™</sup><br>— 14:30    | ×           |  |
|                 | Friday        | Open              | From<br><b>09:00</b> | <sup>™</sup>               | <del></del> |  |
|                 | Saturday      | Open              | From                 | <sup>™</sup>               |             |  |
|                 | Sunday        | Open              | From                 | To*                        |             |  |
|                 | Special Open  | ing Hours         | 07.00                | - 17.00                    |             |  |
|                 |               |                   |                      |                            |             |  |
|                 | Add a new dat | te or time period |                      |                            |             |  |

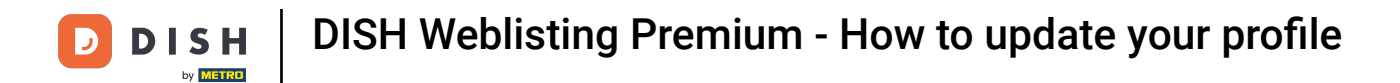

### You will get a notification on the top right side if everything updated successfully.

| <b>D I S H</b> WEBLISTING |               |                     |                      |                               |           |        | Business updated successfully!! |
|---------------------------|---------------|---------------------|----------------------|-------------------------------|-----------|--------|---------------------------------|
|                           |               | DDD                 | PROFILE              | DIRECTORIES                   | REVIEW    | POSTS  |                                 |
|                           | Opening ho    | urs                 |                      |                               |           |        |                                 |
|                           | Monday        | Closed              | From                 | — То                          | 0         |        |                                 |
|                           | Tuesday       | Open                | From<br><b>10:00</b> | To*<br>- 17:00                | 0         |        |                                 |
|                           | Wednesday     | Open                | From <b>09:00</b>    | To*<br>— 18:00                | 0         |        |                                 |
|                           | Thursday      | Open                | From<br>15:00        | To*<br>- 21:00                |           |        |                                 |
|                           |               |                     | From                 | To<br>— 14:30                 | ×         |        |                                 |
|                           | Friday        | Open                | From<br>09:00        | 14:30                         | ÷         |        |                                 |
|                           | Saturday      | Open                | From<br>09:00        | 17:00                         | ÷         |        |                                 |
|                           | Sunday        | Open                | From<br>09:00        | 17:00                         | ÷         |        |                                 |
|                           | Special Ope   | ening Hours         |                      |                               |           |        |                                 |
|                           | 🕂 Add a new d | late or time period |                      |                               |           |        |                                 |
|                           |               | Conta               | acts Terms of u      | ise Data privacy              | cookie se | ttings |                                 |
|                           |               |                     | © Hospitalit         | v Digital 2020 - All rights r | eserved   |        |                                 |

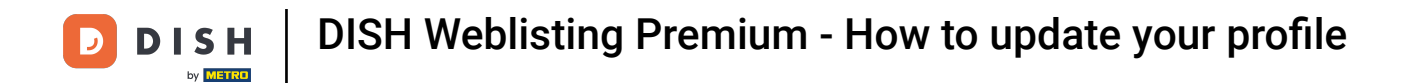

# Scroll up until you see your general information.

| <b>d i s h</b> weblisting |                 |                   |                      |                                |              |         | )<br>Ar | Ca<br>n So |
|---------------------------|-----------------|-------------------|----------------------|--------------------------------|--------------|---------|---------|------------|
|                           |                 |                   | PROFILE              |                                |              | E POSTS |         |            |
|                           |                 | 2. 21 10 07 110   |                      |                                | NET ET       |         |         |            |
|                           | Opening hou     | rs                |                      |                                |              |         |         |            |
|                           | Monday          | Closed            | From                 | — то                           | <del>0</del> |         |         |            |
|                           | Tuesday         | Cpen              | From<br><b>09:00</b> | — 17:00                        | 0            |         |         |            |
|                           | Wednesday       | Open              | From <b>09:00</b>    | — 17:00                        | •            |         |         |            |
|                           | Thursday        | Open              | From<br>15:00        |                                |              |         |         |            |
|                           |                 |                   | From                 | - 14:30                        | ×            |         |         |            |
|                           | Friday          | Cpen              | From <b>09:00</b>    | то*<br>— 14:30                 | ÷            |         |         |            |
|                           | Saturday        | Cpen              | From<br><b>09:00</b> | 17:00                          | ÷            |         |         |            |
|                           | Sunday          | Open              | From<br><b>09:00</b> | 17:00                          | •            |         |         |            |
|                           | Special Oper    | ing Hours         |                      |                                |              |         |         |            |
|                           | 🕂 Add a new dat | te or time period |                      |                                |              |         |         |            |
|                           |                 | -Cont             | tacts Terms of       | use Data privacy               | v Cookiese   | ettings |         |            |
|                           |                 | Con               | @ Hospitali          | ty Digital 2020 - All rights r | eserved      |         |         |            |

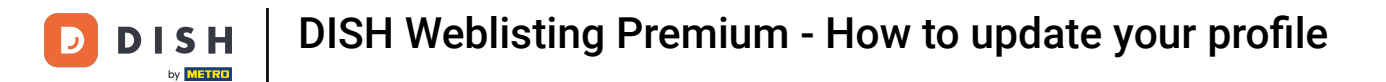

# Click on extended information to access the information regarding your establishment services.

| DISH WEBLISTING |                                       |         |                |        |                               | Cafe Po<br>Am Schlagt | orto<br>Daum 1 |
|-----------------|---------------------------------------|---------|----------------|--------|-------------------------------|-----------------------|----------------|
|                 | DDD                                   | PROFILE | DIRECTORIES    | REVIEW | Posts                         |                       |                |
|                 | General information                   | Extende | ed information |        |                               |                       |                |
|                 | LOCATION NAME                         |         |                |        | Your profile is 100% complete |                       |                |
|                 | ADDRESS LINE (STREET & STREET NUMBER) |         |                |        | · · · ·                       |                       |                |
|                 | Am Schlagbaum 1                       |         |                |        |                               |                       |                |
|                 | ZIP/POSTCODE                          |         |                |        |                               |                       |                |
|                 | 42781                                 |         |                |        |                               |                       |                |
|                 | CITY/SUBURB                           |         |                |        |                               |                       |                |
|                 | Haan                                  |         |                |        |                               |                       |                |
|                 | COUNTRY                               |         |                |        |                               |                       |                |
|                 | Germany                               |         |                | *      |                               |                       |                |
|                 |                                       |         |                |        |                               |                       |                |
|                 | <b>Business information</b>           |         |                |        |                               |                       |                |
|                 | BUSINESS DESCRIPTION                  |         |                |        |                               |                       |                |
|                 | Cafe Porto                            |         |                |        |                               |                       |                |
|                 |                                       |         |                |        |                               |                       |                |
|                 | AREA CODE PHONE NU                    | JMBER   |                |        |                               |                       |                |
|                 | +49 256898                            | 48      |                |        |                               |                       |                |
|                 | PUBLISH YOUR PHONE NUMBER ON GOOGLE   |         |                |        |                               |                       |                |
|                 | BUSINESS E-MAIL ADDRESS               |         |                |        |                               |                       |                |
|                 | Insert e-mail address here            |         |                |        |                               |                       |                |
|                 | WEBSITE                               |         |                |        |                               |                       |                |

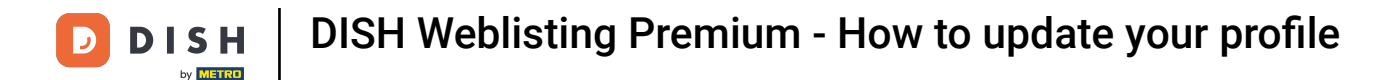

i

Here you can update your offerings, cuisine types, deserts, dietary specialties, drinks, food, meals offered as well as available services.

| <b>d i s h</b> weblisting |                                                             |                      |             |              |             | Cafe Porto<br>Am Schlagbaum 1 |
|---------------------------|-------------------------------------------------------------|----------------------|-------------|--------------|-------------|-------------------------------|
|                           | DashBoard                                                   | PROFILE              | DIRECTORIES | REVIEW       | Posts       |                               |
|                           | Cuisine Types                                               |                      |             | $\mathbf{O}$ | Amex        |                               |
|                           |                                                             |                      |             |              | Cash Only   |                               |
|                           | Desserts                                                    |                      |             | Ð            | O Cheque    |                               |
|                           |                                                             |                      |             |              | Contactless |                               |
|                           | Dietary specialities                                        |                      |             | 6            | Debit card  |                               |
|                           | Dictary specialities                                        |                      |             |              | Diners Club |                               |
|                           |                                                             |                      |             |              | Vica        |                               |
|                           | Drink                                                       |                      |             | •            | Visa        |                               |
|                           |                                                             |                      |             |              |             |                               |
|                           | Food                                                        |                      |             | •            |             |                               |
|                           |                                                             |                      |             |              |             |                               |
|                           | Meals offered                                               |                      |             | ٥            |             |                               |
|                           | Available Services<br>Select below the available services a | t your establishment |             |              |             |                               |
|                           |                                                             | Air Conditioning     |             |              |             |                               |
|                           | Pets Friendly                                               | O Buffet             |             |              |             |                               |
|                           | Catering                                                    | Delivery             |             |              |             |                               |
|                           | Free Wifi                                                   | Kids corner          |             |              |             |                               |
|                           | <ul> <li>Outside service</li> </ul>                         | Paid Wifi            |             |              |             |                               |
|                           | O Parking                                                   | Private event        |             |              |             |                               |
|                           | Room service                                                | 🔘 Take away          |             |              |             |                               |

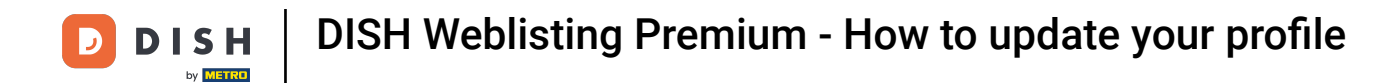

### Click on a category you'd like to update. For example Drink.

| NEBLISTING           |                                                     |                  |             |              |              | Cafe Porto<br>Am Schlagbaum 1 |
|----------------------|-----------------------------------------------------|------------------|-------------|--------------|--------------|-------------------------------|
|                      | DDD<br>DASHBOARD                                    | PROFILE          | DIRECTORIES | REVIEW       | Posts        |                               |
| Cuis                 | ne Types                                            |                  |             | $\mathbf{O}$ | Amex         |                               |
|                      |                                                     |                  |             |              | Cash Only    |                               |
| Des                  | erts                                                |                  |             | •            | Cheque       |                               |
|                      |                                                     |                  |             |              | Contactless  |                               |
|                      |                                                     |                  |             |              | Debit card   |                               |
| Die                  | ary specialities                                    |                  |             |              | Diners Club  |                               |
|                      |                                                     |                  |             | _            | O Mastercard |                               |
| Dri                  | k                                                   |                  |             | ٥            | Visa         |                               |
| Foo                  | I                                                   |                  |             | ٥            |              |                               |
| Mea                  | s offered                                           |                  |             | Ð            |              |                               |
| <b>Ava</b><br>Select | able Services<br>relow the available services at yo | ur establishment |             |              |              |                               |
| ○ A                  | essible                                             | Air Conditioning | ţ.          |              |              |                               |
| O Pe                 | s Friendly                                          | O Buffet         |             |              |              |                               |
| <mark>0</mark> ca    | ering                                               | Delivery         |             |              |              |                               |
| e Fr                 | e Wifi                                              | O Kids corner    |             |              |              |                               |
| <u> </u>             | side service                                        | O Paid Wifi      |             |              |              |                               |
| O Pa                 | king                                                | O Private event  |             |              |              |                               |
| O Re                 | om service                                          | Take away        |             |              |              |                               |

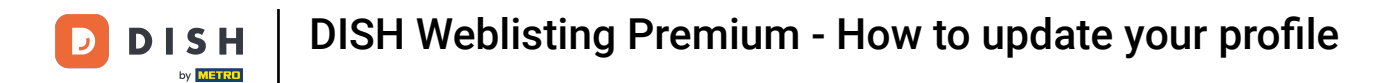

### Select or deselect a value of your chosen category by clicking on the check circle beside it.

| DISH WEBLISTING |                                                                                            |                                                          |                    |                                                                                              | Cafe Porto<br>Am Schlagbaum 1 |
|-----------------|--------------------------------------------------------------------------------------------|----------------------------------------------------------|--------------------|----------------------------------------------------------------------------------------------|-------------------------------|
|                 | DashBoard                                                                                  | PROFILE D                                                | DIRECTORIES REVIEW | Posts                                                                                        |                               |
|                 | Dietary specialities                                                                       |                                                          | Ð                  | <ul> <li>Contactless</li> <li>Debit card</li> <li>Diners Club</li> <li>Mastercard</li> </ul> |                               |
|                 | Drink<br>Beer<br>Craftbeer<br>Coffee<br>Tea                                                | Cocktails<br>Wine<br>Coffee To Go                        | •                  | Visa                                                                                         |                               |
|                 | Food                                                                                       |                                                          | 0                  |                                                                                              |                               |
|                 | Available Services<br>Select below the available services at                               | your establishment                                       |                    |                                                                                              |                               |
|                 | <ul> <li>Accessible</li> <li>Pets Friendly</li> <li>Catering</li> <li>Free Wifi</li> </ul> | Air Conditioning     Buffet     Delivery     Kids corper |                    |                                                                                              |                               |
|                 |                                                                                            | Save Changes                                             | 😣 Discard Changes  |                                                                                              |                               |

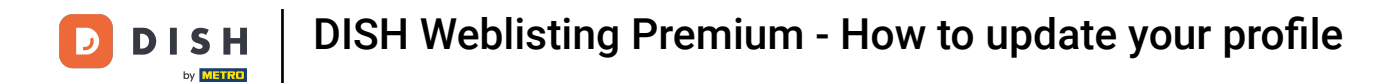

# Click on save changes to submit the updated information.

| DISH WEBLISTING |                                                                          |                                                                                    |                   |                                                                                                    | Cafe Porto<br>Am Schlagbaum 1 |
|-----------------|--------------------------------------------------------------------------|------------------------------------------------------------------------------------|-------------------|----------------------------------------------------------------------------------------------------|-------------------------------|
|                 | DI                                                                       | PROFILE DIF                                                                        | RECTORIES REVIEW  | POSTS                                                                                                    |                               |
|                 | Dietary specialities<br>Drink                                            |                                                                                    | 0                 | <ul> <li>Contactless</li> <li>Debit card</li> <li>Diners Club</li> <li>Mastercard</li> <li>Visa</li> </ul> |                               |
|                 | <ul> <li>Beer</li> <li>Craftbeer</li> <li>Coffee</li> <li>Tea</li> </ul> | <ul> <li>Cocktails</li> <li>Wine</li> <li>Coffee To Go</li> <li>Alcohol</li> </ul> |                   |                                                                                                    |                               |
|                 | Food                                                                     |                                                                                    | ٥                 |                                                                                                    |                               |
|                 | Meals offered                                                            |                                                                                    | Ð                 |                                                                                                    |                               |
|                 | Available Services<br>Select below the available services at y           | our establishment                                                                  |                   |                                                                                                    |                               |
|                 | <ul> <li>Accessible</li> <li>Pets Friendly</li> <li>Catering</li> </ul>  | <ul><li>Air Conditioning</li><li>Buffet</li><li>Delivery</li></ul>                 |                   |                                                                                                    |                               |
|                 | Free Wifi                                                                | Kids corner                                                                        | S Discard Changes | ]                                                                                                    |                               |

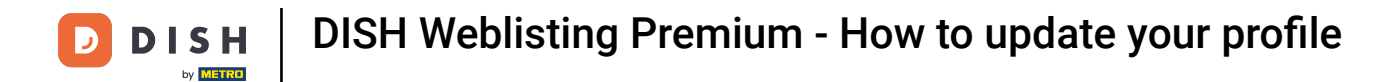

### 1 That's it. You successfully updated your profile.

| ISTING |                                                             |                  |             |              |             | Business updated successfully! |
|--------|-------------------------------------------------------------|------------------|-------------|--------------|-------------|--------------------------------|
|        | DOD                                                         | PROFILE          | DIRECTORIES | REVIEW       | POSTS       |                                |
|        |                                                             |                  |             | -            | Contactless |                                |
|        |                                                             |                  |             |              | Debit card  |                                |
| Di     | etary specialities                                          |                  |             | •            | Diners Club |                                |
|        |                                                             |                  |             |              | Mastercard  |                                |
| Dr     | rink                                                        |                  |             | $\bigcirc$   | 😑 Visa      |                                |
| •      | Beer                                                        | Cocktails        |             |              |             |                                |
| 0      | Craftbeer                                                   | Wine             |             |              |             |                                |
|        | Coffee                                                      | O Coffee To Go   |             |              |             |                                |
| •      | Tea                                                         | O Alcohol        |             |              |             |                                |
| Fo     | od                                                          |                  |             | •            |             |                                |
|        |                                                             |                  |             |              |             |                                |
| M      | eals offered                                                |                  |             | $\mathbf{O}$ |             |                                |
| Av     | vailable Services<br>ect below the available services at yo | ur establishment |             |              |             |                                |
| 0      | Accessible                                                  | Air Conditioning |             |              |             |                                |
|        | Pets Friendly                                               | O Buffet         |             |              |             |                                |
| 0      | Catering                                                    | Delivery         |             |              |             |                                |
| •      | Free Wifi                                                   | O Kids corner    |             |              |             |                                |
| 0      | Outside service                                             | Paid Wifi        |             |              |             |                                |
| 0      | Parking                                                     | Private event    |             |              |             |                                |

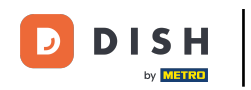

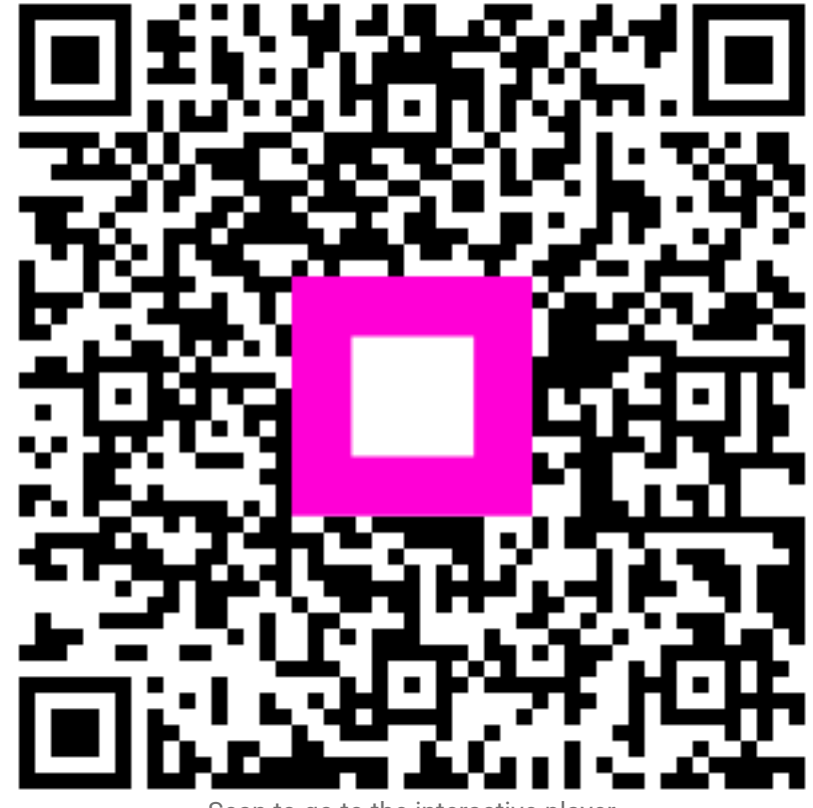

Scan to go to the interactive player